## Using a Computer

MLC's Moodle site is available from any device with an internet browser and internet connection. If you are using a mobile device (tablet or smartphone) you can access Moodle from the browser or

from the Moodle App.

## Instructions

- Open the internet browser on your computer. It is recommended that you use the latest version of Chrome, Firefox, Microsoft Edge, or Safari.
- Navigate to moodle.mlc-wels.edu
- Log in using your MLC account.
  - If you already know your username and password, enter them in the appropriate boxes and click **Log in**.
  - If you do not, please see the section on Initial MLC Account Credentials.
  - If you had a username and password previously, but have forgotten one or both, please see this section.
  - $\circ\,$  If you need additional assistance, please contact MLC IT Services.
- Use your Moodle Dashboard to navigate to your courses and Moodle profile.

Revision #4 Created 5 November 2019 21:24:30 by Rachel Feld Updated 7 July 2023 18:05:29 by Bob Martens